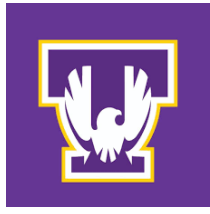

## **Meeting Patterns & Rooms**

- 1. Set the meeting pattern in the Meetings Patterns & Rooms block
  - a. Click on + MEETING PATTERN to select the meeting days and times for this class section from the options provided. This will open a pop-up box where you can search for the desired time block within a pre-established menu of standard meeting patterns. We recommend that you **filter by the day or time** at the top of the screen to narrow your options:

| Meeting Patterns & Rooms |                                                                      |                                             |        |            |          |  |  |  |  |
|--------------------------|----------------------------------------------------------------------|---------------------------------------------|--------|------------|----------|--|--|--|--|
| DAYS                     | START                                                                | END                                         | ROOM   | START DATE | END DATE |  |  |  |  |
| + MEETING PATTERN        | 💐   🖻 Set                                                            | DETAILS                                     |        |            |          |  |  |  |  |
|                          | Select Meeting Pa                                                    | ttern                                       |        | ×          |          |  |  |  |  |
|                          | Filter By Times 08:00 A<br>Filter By Attributes Sta<br>Clear Filters | AM 01:00                                    | PM     |            |          |  |  |  |  |
|                          | Tu and Th from 8:15 A<br>ATTRIBUTES<br>Non-Prime Time and V          | AM to 10:15 AM<br>USAGE PREFEREN<br>0 100%  | CE FIT |            |          |  |  |  |  |
|                          | Tu and Th from 8:30 A<br>ATTRIBUTES<br>Non-Prime Time and 11         | AM to 10:10 AM<br>USAGE PREFERENT<br>0 100% | CE FIT |            |          |  |  |  |  |
|                          | Tu and Th from 9:00 A<br>ATTRIBUTES<br>Non-Prime Time and D          | M to 10:15 AM<br>USAGE PREFEREN<br>0 100%   | CE FIT | ·          |          |  |  |  |  |
|                          | USE CUSTOM TIMES                                                     | SELECT TBA                                  | CANC   | EL         |          |  |  |  |  |

- b. Custom meeting patterns:
  - i. Click + MEETING PATTERN to open the pop-up box.
  - ii. Click "USE CUSTOM TIMES" in the lower left corner of the pop-up box:

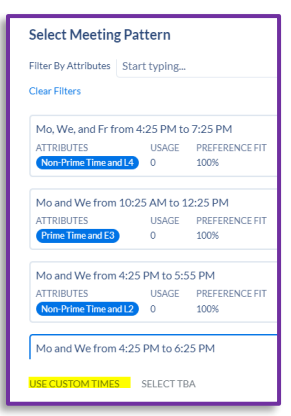

- iii. NOTE: Deviation from the standard time blocks will require approval.
- iv. Click on the requested day(s) and enter the requested start and end times:

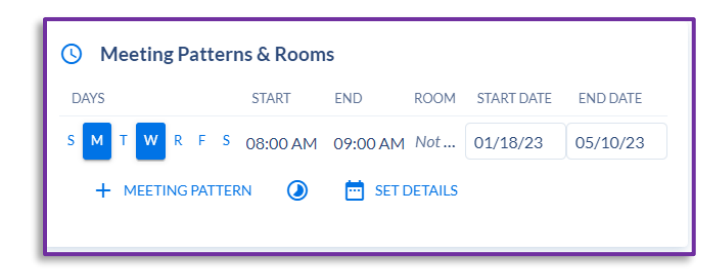

- c. If your section does not have a set meeting time, or if the meeting time is not yet decided, you must still populate the START DATE and END DATE in this section to avoid errors.
  - i. Click + MEETING PATTERN to open the pop-up box.
  - ii. Click "USE CUSTOM TIMES" in the lower left corner of the pop-up box:

| elect Meeting P                  | attern       |                |  |
|----------------------------------|--------------|----------------|--|
| ilter By Attributes St           | art typing   |                |  |
| lear Filters                     |              |                |  |
| Mo, We, and Fr from              | 14:25 PM to  | 7:25 PM        |  |
| ATTRIBUTES                       | USAGE        | PREFERENCE FIT |  |
| Non-Prime Time and L4            | 0            | 100%           |  |
| Mo and We from 10                | :25 AM to 1  | 2:25 PM        |  |
| ATTRIBUTES                       | USAGE        | PREFERENCE FIT |  |
| Prime Time and E3                | 0            | 100%           |  |
|                                  |              |                |  |
| Mo and We from 4:2               | 25 PM to 5:5 | 5 PM           |  |
| Mo and We from 4:2<br>ATTRIBUTES | USAGE        | PREFERENCE FIT |  |

Click in the 08:00 start time, this creates the red X to delete start time, do the same with 09:00 end time, and click the red X. This populates START and END DATES for the section and allows the instructor to be added.

| Meeting Pattern  | ns & Room | S        |      |            |          |
|------------------|-----------|----------|------|------------|----------|
| DAYS             | START     | END      | ROOM | START DATE | END DATE |
| SMTWRFS          | 08:00 A×  | 09:00 AM | Not  | 08/22/24   | 12/12/24 |
| + MEETING PATTER | 08:00 AN  | 🛅 SET I  |      |            |          |
|                  | 08:30 AN  |          |      |            |          |